#### Kurzanleitung zum Schulmanager (Gymnasium Konz)

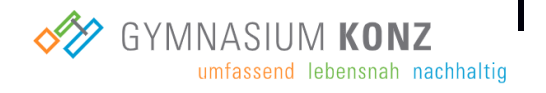

Um den Schulalltag zu organisieren und die Kommunikation zwischen Lehrkräften, Eltern, Verwaltung und Schulleitung zu vereinfachen, setzt unsere Schule das Online-Portal **Schulmanager Online** ein. Als Schülerinnen und Schüler erhaltet ihr mithilfe dieses Dokuments einen kurzen Überblick zu den unterschiedlichen Modulen des Schulmanagers, die euch wichtige Informationen und Funktionen zu eurem Schulalltag bereitstellen:

Folgende Module/Funktionen des Schulmanagers sollen im weiteren Verlauf vorgestellt werden:

- 1. Aufbau des Schulmanagers (Startseite)
- 2. Elternbriefe online lesen

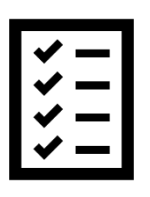

- 3. Termine für Überprüfungen einsehen
- 4. Nachrichten lesen und verwalten
- 5. Krankmeldung (minderjährige/volljährige Schülerinnen und Schüler)
- 6. Beurlaubung (minderjährige/volljährige Schülerinnen und Schüler)
- 7. Einsicht in den Stunden-/Vertretungsplan
- 8. Schulmanager Online als App

Unter dem folgenden Link könnt ihr im Schulmanager mit eurem Anmeldecode unter dem Punkt "Erstmalig anmelden" euren persönlichen Account erstellen:

• <u>https://login.schulmanager-online.de</u>

#### 1. Aufbau des Schulmanagers (Startseite)

| <u>1</u> | Die Kacheln zeigen aktuelle<br>Informationen. Mit ihnen gelangt<br>ihr per Schnellzugriff zu den<br>wichtigsten Funktionen.                                                                            | Nach der Anmeldung findet ihr folgen                                                                                                    | de Ansicht vor:       |
|----------|----------------------------------------------------------------------------------------------------|----------------------------------------------------------------------------------------------------|-----------------------|
| 2        | Rechts oben findet ihr<br>Benachrichtigungen. Über das<br>Kopfsymbol könnt ihr über den<br>Punkt "Mein Account" euer<br>persönliches Profil bearbeiten,<br>wie z.B. eure E – Mail – Adresse<br>ändern. | Schulmanager       # Musdur -         Herzlich willkommen, Max Mustermann         If Riassenatesten         Röfte rächstar 6 Wecken sind keire Rässenateinen<br>algeringen.         Deute                                                                                                    |                       |
| <u>3</u> | Über das Hauptmenü "Module"<br>habt ihr Zugriff auf alle<br>Funktionen des Schulmanagers.                                                                                                    | 2 2023 Schulmanager Online<br>Schulmanager<br># Module -<br># Module -<br># Klassenskuch<br># Klassenskuch<br># Klassensku | Detensibutz Impressum |

#### 2. Elternbriefe online lesen

- Über den Menüpunkt "Elternbriefe" könnt ihr einsehen, welche Elternbriefe von Lehrkräften an die Eltern der eigenen Klasse geschickt wurden.
- Bereits gelesene Elternbriefe können jederzeit über den Menüpunkt "Elternbriefe" aufgerufen werden.

|                 | O Zurück zur Startseite |           |  |
|-----------------|-------------------------|-----------|--|
|                 | Elternbriefe            |           |  |
| Versendet       | Titel                   | Gelesen   |  |
| 29.08.23, 15:40 | Test                    | 🙆 gelesen |  |

## 3. Termine für Überprüfungen einsehen

• Auf der Startseite findet ihr eine Kachel mit den anstehenden Klassenarbeiten.

Ananager ## Module - B & A -Herzlich willkommen, Max Mustermann

C Klassenarbeiten

narbeit Stunde
matik Do., 07.09.
4. Stunde

- Unter dem Menüpunkt "Klassenarbeiten" könnt ihr euch weitere Details zu anstehenden Klassen-/Kursarbeiten anschauen.
- Darüber hinaus könnt ihr euch den Plan als PDF Datei herunterladen und drucken.

### 4. Nachrichten lesen und verwalten

- Unter dem Modul "Nachrichten" könnt ihr aktuelle Nachrichten lesen, die ihr von Lehrern erhalten habt.
- Über das "kleine Auge" könnt ihr einstellen, dass ihr gerne nur ungelesene Nachrichten angezeigt bekommen möchtet.
- Rechts oben könnt ihr euch über das "Briefsymbol" euren gesamten Nachrichtenverlauf anzeigen lassen.

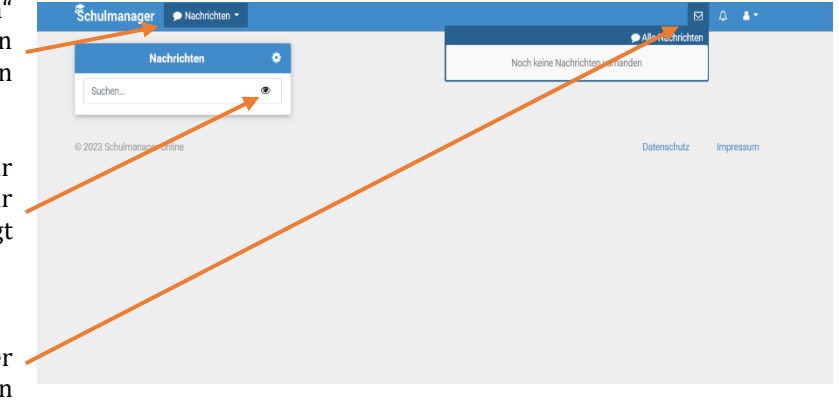

# 5. Krankmeldung (minderjährige/volljährige Schülerinnen und Schüler)

 Minderjährige Schülerinnen und Schüler werden von ihren Eltern über deren "Elternaccounts" krankgemeldet.

Über den Menüpunkt "Krankmeldung" haben **volljährige Schülerinnen und Schüler** die Möglichkeit, sich für ein bestimmtes Datum **ganztägig** krankzumelden. Dies muss allerdings **vor der ersten Unterrichtsstunde** geschehen. Fehltage, die vor der ersten Unterrichtsstunde über den Schulmanager gemeldet werden, werden vom System automatisch als **entschuldigte Fehltage/Fehlstunden** erfasst.

Dies funktioniert wie folgt:

- Gebt im Modul "Krankmeldung" den voraussichtlichen Zeitraum an und reicht die Krankmeldung mit dem Klick auf den Button "Krankmeldung einreichen" online ein.
- 2 Sobald ihr erstmalig eine Krankmeldung abgegeben habt, seht ihr im zweiten Abschnitt eine Liste der vergangenen Krankmeldungen.

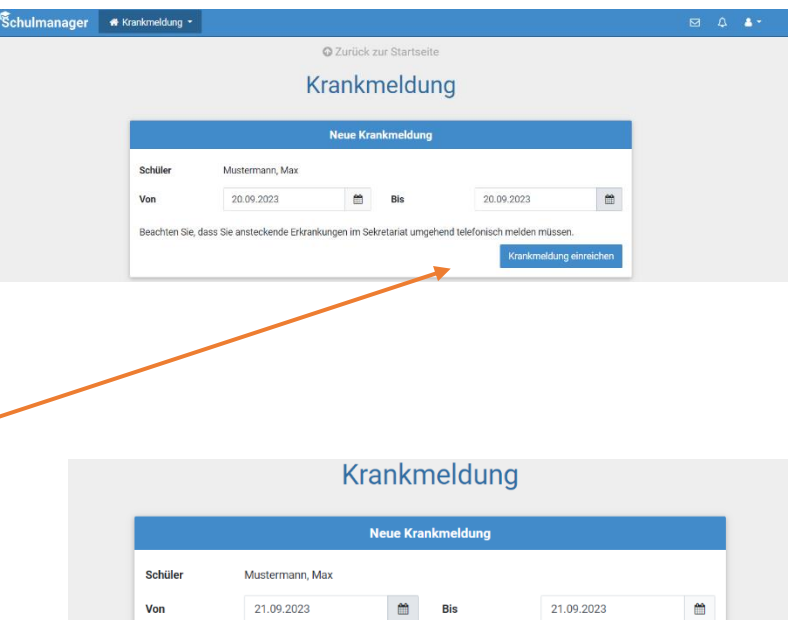

Sie, dass Sie ansteckende Erkrankungen im Sekretariat umgehend telefonisch melden müssen. Krankmeldung einreichen Vergangene Krankmeldungen

|   | Schüler         | Von        | Bis        |
|---|-----------------|------------|------------|
|   | Mustermann, Max | 19.12.2023 | 19.12.2023 |
| 1 | Mustermann, Max | 18.12.2023 | 18.12.2023 |

# 6. Beurlaubung (minderjährige/volljährige Schülerinnen und Schüler)

- Auch hier gilt, dass minderjährige Schülerinnen und Schüler nur durch ihre Eltern mittels der Schulmanager – App beurlaubt werden können.
- Über den Menüpunkt "Beurlaubung" können volljährige Schülerinnen und Schüler eine Beurlaubung beantragen.
- 1 Im ersten Abschnitt kann hierzu ein Antrag auf Beurlaubung eingereicht werden. Dazu gibt man den Zeitraum sowie eine Begründung ein und klickt auf "Antrag einreichen".
- Sobald erstmalig eine Beurlaubung beantragt wurde, kann man im Anschluss den Status des eigenen Antrags sehen.

|             | Von                                  | 21.09.2023                         | <b></b>            |                  |                                              |   |  |  |  |  |  |
|-------------|--------------------------------------|------------------------------------|--------------------|------------------|----------------------------------------------|---|--|--|--|--|--|
| <b>→</b>    | Bis                                  | 21.09.2023                         | =                  |                  |                                              |   |  |  |  |  |  |
|             | Ganztägig                            |                                    |                    |                  |                                              |   |  |  |  |  |  |
|             | Begründung                           |                                    |                    |                  |                                              |   |  |  |  |  |  |
|             | Alternativ können S                  | ie den Beurlaubungsantrag auch     | in Papierform bei  | der Klassen-/Sta | mmkurslehrkraft abgeben.<br>Antrag einreiche | n |  |  |  |  |  |
|             |                                      |                                    |                    |                  |                                              |   |  |  |  |  |  |
| chulmanager | 🖡 Beurlaubung 👻                      |                                    |                    |                  |                                              |   |  |  |  |  |  |
|             |                                      | O Zur                              | rück zur Startseit | e                |                                              |   |  |  |  |  |  |
|             |                                      | Antrag au                          | uf Beurla          | aubung           |                                              |   |  |  |  |  |  |
|             |                                      | Antra                              | g auf Beurlaubun   | g                |                                              |   |  |  |  |  |  |
|             | B Sie könne                          | en Beurlaubungen spätestens 3 Tage | vorher beantragen. |                  |                                              |   |  |  |  |  |  |
|             | ✓ Ihr Antrag wurde entgegengenommen. |                                    |                    |                  |                                              |   |  |  |  |  |  |
|             |                                      | Verg                               | jangene Anträge    |                  |                                              |   |  |  |  |  |  |
|             | Schüler                              | Von                                | Bis                | Status           |                                              |   |  |  |  |  |  |

13.12.2023 10:3

13.12.2023

O Zurück zur Startseite

Antrag auf Beurlaubung

### 7. Einsicht in den Stunden-/Vertretungsplan

- Im Menüpunkt "Stundenplan" findet ihr euren Stundenplan für die aktuelle Kalenderwoche.
- Dieser Plan enthält auch die aktuellen Vertretungen.

| chulmanagei | O                           | Stundenplan 👻 |    |                        |        |       |                        |          |                          |    |      |                       |    | 1             | Auslogg |
|-------------|-----------------------------|---------------|----|------------------------|--------|-------|------------------------|----------|--------------------------|----|------|-----------------------|----|---------------|---------|
|             |                             |               |    |                        |        | Stu   | nde                    | nplan    | I                        |    |      |                       |    |               |         |
| Aktuelle V  | Voche                       |               |    |                        | <      | Kalen | derwo                  | che 20 ~ | >                        |    |      |                       |    |               |         |
| Stunde      | Montag<br>Stunde 14.05.2018 |               |    | Dienstag<br>15.05.2018 |        |       | Mittwoch<br>16.05.2018 |          | Donnerstag<br>17.05.2018 |    |      | Freitag<br>18.05.2018 |    |               |         |
| 1           | D                           | 0101          | bf | We                     | Werken | yh    | м                      | 0101     | nf                       | G  | W102 | iw                    | E  | W103          | iw      |
| 2           | D                           | 0101          | bf | We                     | Werken | yh    | Ph                     | 0101     | jm                       | G  | W102 | iw                    | D  | 0101          | bf      |
| 3           | E                           | W103          | iw | в                      | 0101   | jb    |                        |          |                          | D  | 0101 | bf                    | We | Werken        | yh      |
| 4           | м                           | 0101          | nf |                        |        |       | E                      | W103     | iw                       | В  | 0101 | jb                    | м  | 0101          | nf      |
| 5           |                             |               |    | E                      | W103   | iw    | D                      | W101     | bf                       | Ph | 0101 | jm                    | Sw | Mehrzweckraum | nf<br>n |
| 6           |                             |               |    | E                      | W103   | iw    |                        |          |                          | м  | 0101 | nf                    | Sw | Mehrzweckraum | nf<br>n |
| 7           |                             |               |    |                        |        |       |                        |          |                          |    |      |                       |    |               |         |
| 8           |                             |               |    |                        |        |       |                        |          |                          |    |      |                       |    |               |         |
| 9           |                             |               |    |                        |        |       |                        |          |                          |    |      |                       |    |               |         |

#### 8. Schulmanager Online als App

Um möglichst schnell auf den Schulmanager zugreifen zu können, könnt ihr diesen als App auf euer iPhone oder Android-Smartphone installieren. Dazu sucht ihr nach der App "Schulmanager Online".